# Panel Nomination Process

## Overview:

1.1 Scope:

This process describes the Nominate panel members for Student Roll Number.

1.2 Flowchart:

Flowchart for the Panel Nomination process is given below

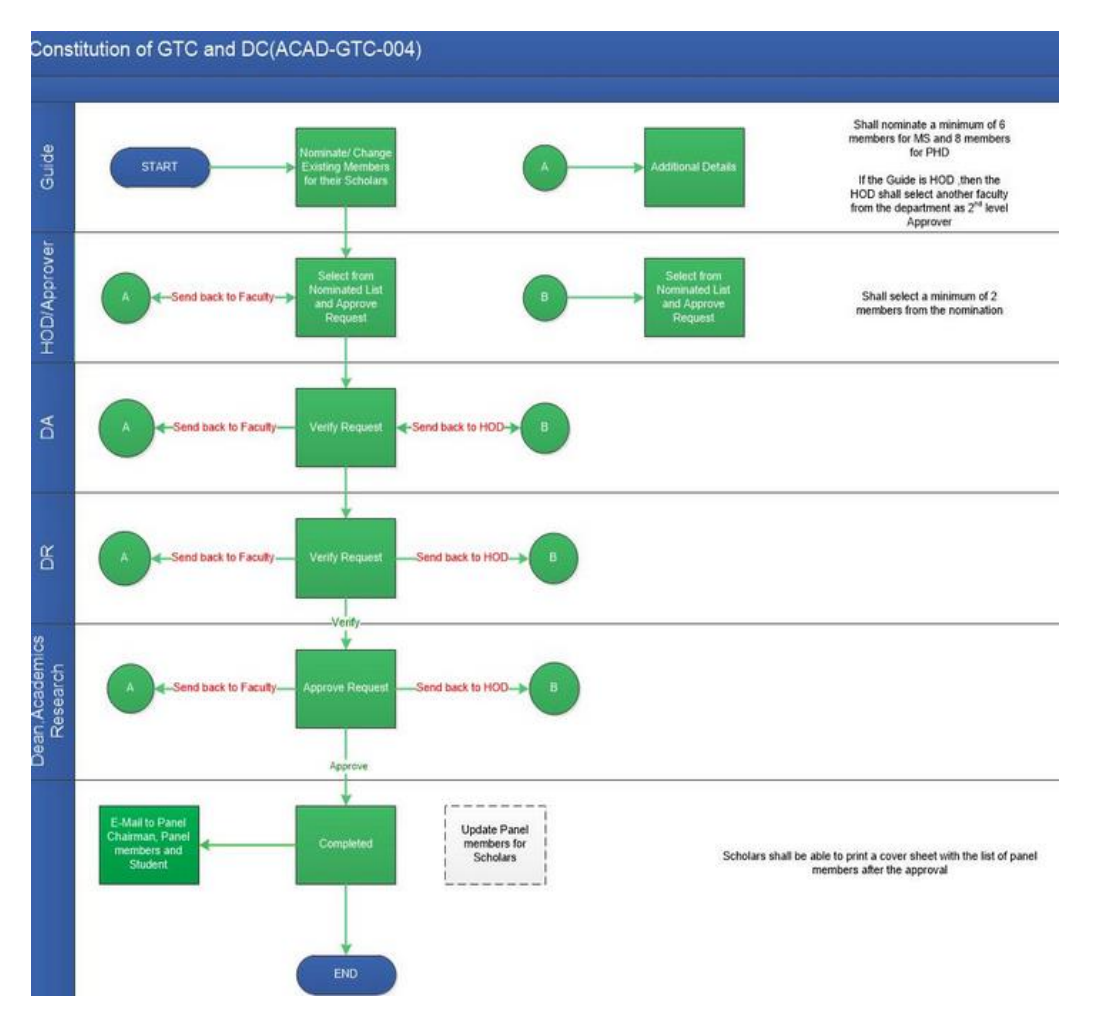

## 1.3 User Roles:

| User                      | Roles                                               |
|---------------------------|-----------------------------------------------------|
| Guide                     | Constitution GTC and DC Panel - Nominate<br>Members |
| HOD/Approver              | Select panel members and Approve                    |
| DA                        | Approve                                             |
| DR                        | Approve                                             |
| DEAN/ Academics Research. | Approve                                             |

## 2.2.1 Process Description

## 2.2.1.1 Key Information Captured

The following details are key fields in the process

- 1. Student Details
  - 1.1 Roll no
  - 1.2 Program
  - 1.3 Branch
  - 1.4 Semester
  - 1.5 Guide
  - 1.6 GTCDC chairperson
  - 1.7 Area of Research

#### 2. IITM Members Grid

- 2.1 Member Name
- 2.2 Area of specialization
- 2.3 Member Type.

- 3. Non IITM Members Grid
  - 3.1 Member Name
  - 3.2 Affiliation
  - 3.3 Specialization
  - 3.4 Email Id
  - 3.5 Phone No
  - 3.6 Mobile No

## 2.2.1.2 Functional Specifications

1. When the faculty selects the Roll no , the student details get will auto-populate the fields as per information .

**Roll No:** Faculty can select the Roll no of student from Roll No Drop down. **Area of Research:** Faculty can type the Research details in Area of Research text box.

2. In IITM grid user can add panel members details such as panel member Name from drop down and can select member Type.

**Member Name:** when adding panel members in IITM members grid member Name can be selected from drop down.

**Member Type:** Faculty can select member type from Member type drop down.

- 3. In Non IITM grid user can add non IITM members and their details.
- 4. When HOD intiated the task GTCDC chairperson is Editable by HOD. GTCDC chairperson will be approve panel.
- 5. When Faculty intiated the task GTCDC chirperson is Editable by HOD. HOD will be approve panel.

## 2.2.1.3 User Interface Design:

## **STEP 1: Constitution GTC and DC Panel - Nominate Members:**

When the user invoke the 'panel nomination process', then System generate the Constitution GTC and DC Panel - Nominate Members Initiation Screen .

#### Menu: Academics $\rightarrow$ Research scholar $\rightarrow$ Panel Nomination

| ll No *         |    | Program        | Branch | Semester | Guide |  |
|-----------------|----|----------------|--------|----------|-------|--|
| Select-         | •  | View EFile     |        |          |       |  |
| CDC Chairperson | Ar | ea of Research |        |          |       |  |
| Select-         | •  | Max 2500 Chars |        |          |       |  |
|                 |    |                |        |          |       |  |

When the user selects the Roll no the student details get will auto-populate the fields as per information .

In IITM Members Grid, faculty can add, update and delete the records in the grid. All modifications are allowed in the grid.

| on-IITM Members |                           |                | + > |
|-----------------|---------------------------|----------------|-----|
| Member Name * 🔺 | Member Type Affiliation * | Specialization |     |
|                 | No data found             |                |     |
|                 |                           |                |     |
|                 |                           |                |     |
| D 4/4           |                           |                | MAN |

In non IITM Members Grid, faculty can add, update and delete the records in the grid. All modifications are allowed in the grid.

#### Note:

when the task is submitted by Faculty ,Faculty will receive the mail.In this mail Faculty can view old panel members and new panel members(which is updated by Faculty).

In additional details task is submitted by Faculty, Faculty will receive the mail. In this mail Faculty can view old panel members and new panel members(which is updated by Faculty).

## **STEP 2: Constitution GTC and DC panel - Approve Panel :**

When faculty submitted the panel nomination Hod can Approve or Send to faculty .

User shall either check 'Approve' or 'Send to faculty' for additional details. User shall enter the remarks and finally submit the task.

#### Panel Nomination-IIT Madras

| titution G          | C and DC panel - Approve Panel                         |  |
|---------------------|--------------------------------------------------------|--|
| HOD approva         | for Panel Nomination.They can select the panel members |  |
|                     |                                                        |  |
| ommended            | Actions                                                |  |
| ommended<br>Approve | Actions  Send Back to Faculty                          |  |

**GTCDC Chairperson:** HOD can select GTCDC chairperson from GTCDC chairperson Drop down box.

**Nominated Panel members:** HOD can select panel members in Nominated panel Members grid by checking the check boxes.

| Student Detai                    | ls                                              |            |                 |              |                        |          |             |                            |                                         |
|----------------------------------|-------------------------------------------------|------------|-----------------|--------------|------------------------|----------|-------------|----------------------------|-----------------------------------------|
| Roll No                          |                                                 |            |                 | Program      | Branch                 | Semester | Guide       |                            |                                         |
|                                  |                                                 |            | View EFile      | Ph.D         | Physics                | 06       |             |                            |                                         |
| GTCDC Chairpe                    | erson                                           | A          | rea of Research | h            |                        |          |             |                            |                                         |
|                                  |                                                 |            |                 |              |                        |          |             |                            |                                         |
| -Select-                         |                                                 | I          |                 |              |                        |          |             |                            |                                         |
| -Select-                         | Panel Members                                   | _ <b>-</b> |                 |              |                        |          |             |                            | G                                       |
| -Select-<br>Nominated<br>Approve | Panel Members<br>Department ▲                   | <b>•</b>   |                 | Faculty Name | Faculty Specialization |          | Course Load | Panel Load                 | C×<br>Member Type                       |
| -Select-<br>Nominated<br>Approve | Panel Members<br>Department 🔺<br>PH             | •          |                 | Faculty Name | Faculty Specialization |          | Course Load | Panel Load                 | C×<br>Member Type -<br>Guide            |
| -Select-                         | Panel Members<br>Department ▲<br>PH<br>PH       | •          |                 | Faculty Name | Faculty Specialization |          | Course Load | Panel Load<br>6<br>10      | C Member Type -<br>Guide                |
| -select-                         | Panel Members<br>Department ▲<br>PH<br>PH<br>PH | •          |                 | Faculty Name | Faculty Specialization |          | Course Load | Panel Load<br>6<br>10<br>3 | C A A A A A A A A A A A A A A A A A A A |

6

## **STEP 3: Constitution GTC and DC panel - AR Approval :**

User shall either check 'Verify' verify the details or 'Send back to HOD' or 'Send Back to Faculty' for additional details. All other details are non-editable. User shall enter the remarks and finally submit the task.

| Constitution GT | C and DC panel - AR App | roval |                  |  |                      | FI |
|-----------------|-------------------------|-------|------------------|--|----------------------|----|
| Guidelines      |                         |       |                  |  |                      |    |
| Recommended /   | Actions                 |       |                  |  |                      |    |
| Verify          |                         |       | Send Back to Hod |  | Send Back to Faculty |    |
| Remarks *       | Max 500 Chars           |       |                  |  |                      |    |

## **STEP 4: Constitution GTC and DC panel - DR Approval :**

User shall either check 'Verify 'verify the details or 'Send back to HOD' or 'Send Back to Faculty 'for additional details. All other details are non-editable .User shall enter the remarks and finally submit the task.

#### Panel Nomination-IIT Madras

| Constitution GT | C and DC panel - DR Approval |                  |                      | Flow |
|-----------------|------------------------------|------------------|----------------------|------|
| DR approval     |                              |                  |                      |      |
|                 |                              |                  |                      |      |
| Recommended A   | Actions                      |                  |                      |      |
| Verify          |                              | Send Back to Hod | Send Back to Faculty |      |
| Remarks *       | Max 500 Chars                |                  |                      |      |

## **STEP 5: Constitution GTC and DC panel - Dean Approval:**

User shall either check 'Verify 'verify the details or 'Send back to HOD' or 'Send Back to Faculty' for additional details. All other details are non-editable .User shall enter the remarks and finally submit the task.

| Constitution GTC | and DC panel - Dean Appr | oval             |                      | Flo |
|------------------|--------------------------|------------------|----------------------|-----|
|                  |                          |                  |                      |     |
| Guidelines       |                          |                  |                      |     |
| Dean approval    |                          |                  |                      |     |
|                  |                          |                  |                      |     |
| Recommended Ac   | tions                    |                  |                      |     |
| Approve          |                          | Send Back to Hod | Send Back to Faculty |     |

**NOTE:** When the task successfully completed mail will be triggered to all old and new panel members.

### Panel Nomination-IIT Madras